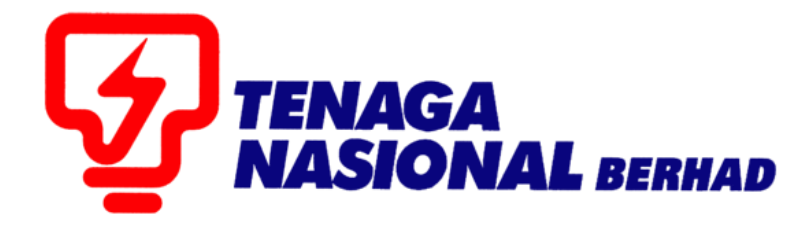

## PANDUAN PENGGUNA (SUPPLIER) e-PURCHASE ORDER FOR SERVICES

### SUPPLIER RELATIONSHIP MANAGEMENT SUPPLY CHAIN MANAGEMENT SYSTEM (SCMS)

DISEDIAKAN OLEH:

UNIT SUPPLY CHAIN MANAGEMENT (SCM) JABATAN SOURCING CONTROLLER BAHAGIAN PEROLEHAN

|                                                                                 | PURCHASE ORDER (SERVICE)                                                                                                    |        |           |
|---------------------------------------------------------------------------------|----------------------------------------------------------------------------------------------------|--------|-----------|
| PROCESS FOR<br>SUPPLIERS                                                        | DESCRIPTION                                                                                                    | PROSES | ROLES     |
| RECEIVE e-MAIL<br>NOTIFICATION<br>AND SEND e-<br>PURCHASE ORDER<br>CONFIRMATION | <ul> <li>Pembekal menerima notifikasi email penghantaran <i>e-Purchase Order ( e-PO )</i> dari TNB</li> <li>Pembekal membuat semakan melalui sistem dan mengesahkan penerimaan.</li> </ul> |        | Suppliers |

#### NOTA PENTING UNTUK PEMBEKAL

- Sebelum meneruskan proses ini sila pastikan anda menggunakan <u>Internet Explorer 8 (IE8) / 9</u> (IE9) / 10 (IE10) / 11 (IE11)sahaja. Mozilla Firefox atau Google Chrome tidak boleh digunakan buat sementara waktu.
- 2. Setting : Tool Compatibility View(Silar ujuk User Manual bagi Technical Requirement)
  - Klik butang -**Tools-** pada Internet Explorer
  - Pilih Compatibility view settings
  - Pada ruangan -Add this website- sila taip : tnb.com.my
  - Klik butang Add
  - Klik butang -Close- dan -Refresh
- 3. Java: version 1.6
- 4. Windows 7 / Windows 8 atau Windows XP

#### PROSES KESELURUHAN BAGI PESANAN BELIAN ELEKTRONIK (e-PURCHASE ORDER)

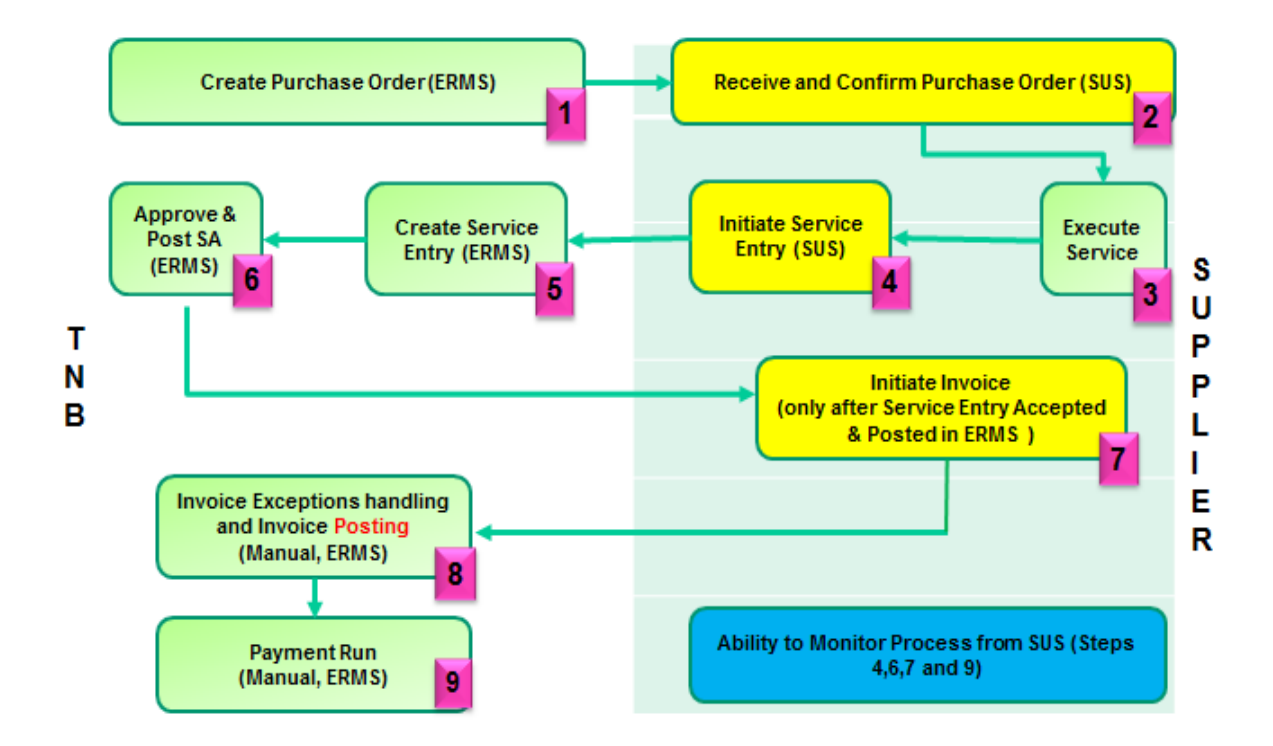

| PROCESS (1) | : | <b>RECEIVE e-MAIL NOTIFICATION AND SEND e-PURCHASE ORDER CONFIRMATION</b> |
|-------------|---|---------------------------------------------------------------------------|
| ROLE        | : | TNB SUS SUPPLIER                                                          |

# 1.0. Pembekal akan menerima makluman dan butiran mengenai *e-PO* melalui e-mail yang telah di kemaskini oleh pembekal di dalam *SUS Portal*

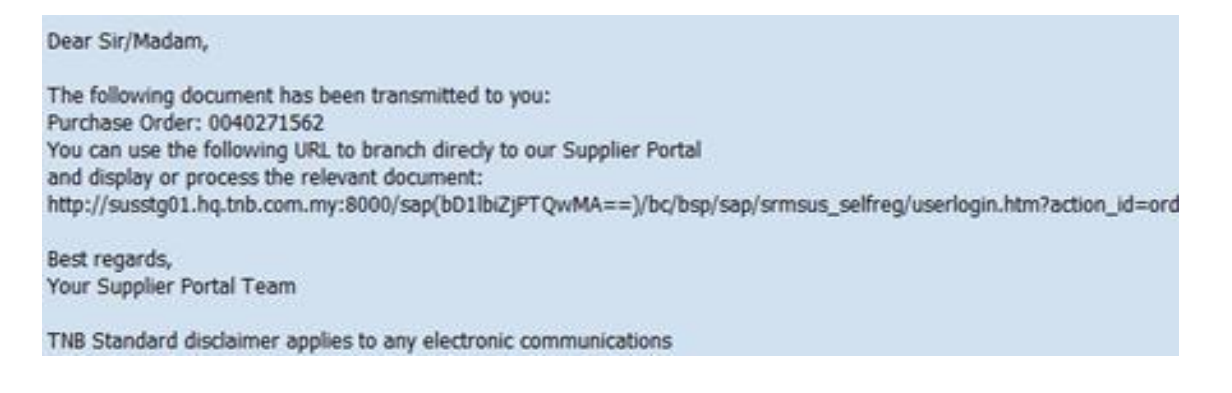

2.0. Catatkan nombor *e-PO* yang berkaitan untuk memudahkan pencarian di dalam *SUS Portal* 

Purchase Order: 0040271562

3.0. Supplier perlu melaksanakan proses *confirmation* dalam sistem sebelum melaksanakan kerja mengikut **e-PO** yang di beri. Sila ikut langkah seterusnya untuk melaksanakan proses *confirmation*.

| User ID <sup>-</sup> SUSO1<br>Password <sup>-</sup> Log on<br>Log on |   |
|----------------------------------------------------------------------|---|
| © 2008 SAP AG. All rights reserved.                                  | 7 |

#### 4.1. Log in ke dalam Sus Portal menggunakan ID dan Password

#### 4.2 Klik tab-Purchase Orders.

Untuk mendapatkan senarai e-PO

#### 4.3 Klik pada- Dokumen Number

Bagi nombor *e-PO* yang dinyatakan dalam e-mail sebelum ini.

| 1 from Purc    | aser Purchase Orders    | Scheduling Agreement Re | eleases Shipping Notifications | Home RFx and Auctio | ns Maintain Supplier Certificates | Administration   | Messages     |
|----------------|-------------------------|-------------------------|--------------------------------|---------------------|-----------------------------------|------------------|--------------|
| d   Car        | iceled by Cristomer     |                         |                                |                     |                                   |                  |              |
|                |                         |                         |                                |                     |                                   | History          | Back Forward |
|                |                         | 4.2                     |                                |                     |                                   |                  |              |
| <u>me l Ei</u> | nd I Help I FAQ I Log o | off                     |                                |                     |                                   |                  |              |
| List of I      | Purchase Orders         |                         |                                |                     |                                   |                  |              |
| List           | of Purchase Orders      |                         |                                |                     |                                   |                  |              |
| Print          | : Download              |                         |                                |                     |                                   |                  |              |
| B              | Document Number 🛛 😓     | Document Name           | Document Date                  | Status 🚔            | Total Value                       | Purchase Order N | o. 🔶         |
|                | 0070001845              | PO                      | 06.01.2015                     | New                 | 1,000.00 MYR                      | 0040271562       |              |
|                | 0070001844              | 12                      | 06.01.2015                     | New                 | 500.00 MYR                        | 0020032233       |              |
|                | 0070001828              | 4.3                     | 22.12.2014                     | Confirmed           | 10.00 MYR                         | 0020032144       |              |
|                | 0070001797              | PO                      | 09.12.2014                     | Confirmed           | 1,000.00 MYR                      | 0020032060       |              |
|                | 0070001798              | PO                      | 09.12.2014                     | Confirmed           | 150,000.00 MYR                    | 0020032059       |              |
|                | 0070001773              | PO                      | 09.12.2014                     | Confirmed           | 150,000.00 MYR                    | 0020032038       |              |
|                | 0070001765              | PO                      | 05.12.2014                     | Confirmed           | 150,000.00 MYR                    | 0020031997       |              |
|                | 0070001753              | PO                      | 18.11.2014                     | Confirmed           | 1,000.00 MYR                      | 0020031973       |              |
|                | 0070004750              | 50                      | 10 11 2014                     | 0E                  | 4 000 00 MD/D                     | 0000004070       |              |

Paparan Display Purchase Order seperti dibawah akan ditunjukan.

| Display Purchase Order        |                                                               |
|-------------------------------|---------------------------------------------------------------|
| Process Display Document Flow | Print Download                                                |
| Basic Data                    |                                                               |
| Document Number               | 0070001845                                                    |
| Document Name                 | PO                                                            |
| Document Date                 | 06.01.2015                                                    |
| Purchase Order No.            | 0040271562                                                    |
| Requested Follow-On Documents | Purchase Order Response, Confirmation, Goods Receipt, Invoice |
| Status                        | New                                                           |

#### 4.4 Klik butang - Process

Untuk meneruskan proses *confirmation* tersebut.

#### Paparan Process Purchase Oder seperti dibawah akan ditunjukan.

| Process Purchase Order                                                                                             |                                                                                           |                       |                        |                           |                                      |                    |                           |               |  |
|----------------------------------------------------------------------------------------------------|-------------------------------------------------------------------------------------------|-----------------------|------------------------|---------------------------|--------------------------------------|--------------------|---------------------------|---------------|--|
| Send Hold Cancel Update P<br>4.6<br>Basic D                                                                        | rices Print Download                                                                      |                       |                        |                           |                                      |                    |                           |               |  |
| Document Number<br>Document Name<br>Document Date<br>Purchase Order No.<br>Requested Follow-On Documents<br>Status | 0070001845<br>PO<br>06.01.2015<br>0020032232<br>Purchase Order Response, Co<br>In Process | nfirmation, Goods Rec | eipt, Invoice          |                           |                                      |                    |                           |               |  |
| Item Overview                                                                                                    |                                                                                           |                       |                        |                           |                                      |                    |                           |               |  |
| Number<br>10 X Deselect Item                                                                                       | × Reject Iten Confirmed                                                                   | Product Line Type     | Short Text<br>Material | Order quantity<br>10 each | Purchase Order Value<br>1,000.00 MYR | Confirmed Quantity | Required on<br>14.01.2015 | Confirmed for |  |
| Confirm All Items Reject All I                                                                                     | tems Deselect All Items                                                                   | R                     | 1                      |                           |                                      |                    |                           |               |  |

4.5. Klik butang - **Confirm All Item .** Pastikan status *e-PO* bertukar menjadi *Confirmed*.

4.6. Klik butang – Send .

Supaya confirmation tersebut dihantar kepada pihak TNB

Paparan seperti dibawah ditunjukkan bagi membuktikan bahawa proses **confirmation** telah Berjaya dilaksanakan.

| lessages                                                                                                |                                                                                                    |  |
|----------------------------------------------------------------------------------------------------|----------------------------------------------------------------------------------------------------|--|
| Info: Your changes have been ado                                                                        | pted successfully                                                                                             |  |
| Jisplay Purchase Order<br>Create Confirmation Display Histor                                            | ry Display Document Flow Print Download                                                                       |  |
|                                                                                                    |                                                                                                    |  |
| Basic Data                                                                                              |                                                                                                    |  |
| Basic Data Document Number Document Name Document Date                                                  | 0070001845<br>PO<br>08.01.2015                                                                                |  |
| Basic Data Document Number Document Name Document Date Purchase Order No.                               | 0070001845<br>PO<br>06.01.2015<br>0020032232                                                                  |  |
| Basic Data Document Number Document Name Document Date Purchase Order No. Requested Follow-On Documents | 0070001845<br>PO<br>06.01.2015<br>0020032232<br>Purchase Order Response, Confirmation, Goods Receipt, Invoice |  |

Pastikan status *e-PO* bertukar dari (**New**) menjadi (**Confirmed**) di paparan asal *List of Purchase Order* seperti dibawah bagi memastikan proses tersebut telah berjaya dilaksanakan.

#### Paparan sebelum proses *Confirmation*

| List  | t of Purchase Order                     | s        |                     |    |               |   |           |     |              |                    |   |
|-------|-----------------------------------------|----------|---------------------|----|---------------|---|-----------|-----|--------------|--------------------|---|
| Print | t Download                              |          |                     |    |               |   |           |     |              |                    |   |
| ₽     | Document Number                         | \$       | Document Name       | ÷  | Document Date | 6 |           | 4 ₹ | Total Value  | Purchase Order No. | ÷ |
|       | 0070001845                              |          | PO                  |    | 06.01.2015    |   | New       |     | 1,000.00 MYR | 0020032232         |   |
| Pap   | oaran selepas p<br>st of Purchase Order | oro<br>s | ses <b>Confir</b> i | ma | tion          |   |           |     |              |                    |   |
| Prin  | Download                                |          |                     |    |               |   |           |     |              |                    |   |
| ₽     | Document Number                         | ŧ        | Document Name       | ₿  | Document Date |   | ⇔ Status  | ÷   | Total Value  | Purchase Order No. | ÷ |
|       | 0070001845                              |          | PO                  |    | 08.01.2015    |   | Confirmed |     | 1,000.00 MYR | 0020032232         |   |

e-PO boleh di cetak untuk simpanan supplier, sila rujuk langkah seperti dibawah:-

#### 5.1 Klik butang -Print

| m Purchaser              | Purchase Orders                 | Scheduling Agreement Releases     | Shipping Notifications      | Home | RFx and Auctions | Maintain Supplier Certificates | Administration | Mess | ages    |
|--------------------------|---------------------------------|-----------------------------------|-----------------------------|------|------------------|--------------------------------|----------------|------|---------|
| Canceled by              | Customer                        |                                   |                             |      |                  |                                |                |      |         |
|                          |                                 |                                   |                             |      |                  |                                | History        | Back | Forward |
|                          |                                 |                                   |                             |      |                  |                                |                |      |         |
| I <u>Find</u> I <u>H</u> | elp I <u>FAQ</u> I <u>Log o</u> | ff                                |                             |      |                  |                                |                |      |         |
| ist of Purchase          | Orders > Display Pure           | chase Order                       |                             |      |                  |                                |                |      |         |
| Display P                | urchase Order                   |                                   |                             |      |                  |                                |                |      |         |
| Create Confir            | mation Display Histo            | ory Display Document Fk.w Prin    | t D wnload                  |      |                  |                                |                |      |         |
| Basic Data               |                                 |                                   | 5.1                         |      |                  |                                |                |      |         |
| Document                 | Number                          | 0070001845                        |                             |      |                  |                                |                |      |         |
| Document                 | Name                            | PO                                |                             |      |                  |                                |                |      |         |
| Document                 | Date                            | 06.01.2015                        |                             |      |                  |                                |                |      |         |
| Purchase                 | Order No.                       | 0020032232                        |                             |      |                  |                                |                |      |         |
| Requested                | I Follow-On Documents           | Purchase Order Response, Confirma | ation, Goods Receipt, Invoi | ce   |                  |                                |                |      |         |
| Status                   |                                 | Confirmed                         |                             |      |                  |                                |                |      |         |
| -                        |                                 |                                   |                             |      |                  |                                |                |      |         |

#### 5.2 Sekiranya paparan seperti dibawah dipaparkan, sila klik butang - Open

| 0% 0                                           | of service.htm from tnb                                                        | srm01.hq.tnb.co                                            | m.my Compl 🛽         |                                            |      |                  |                       |
|------------------------------------------------|--------------------------------------------------------------------------------|------------------------------------------------------------|----------------------|--------------------------------------------|------|------------------|-----------------------|
| tification from File                           | e Download                                                                     |                                                            |                      | ×                                          | Home | RFx and Auctions | Maintain Supplier Cer |
| Rejected                                       | Do you want to open                                                            | or save this file                                          | a?                   |                                            |      |                  |                       |
| Home I                                         | Type: Will<br>From: tot                                                        | nRAR ZIP archive                                           | , 13.9KB             |                                            |      |                  |                       |
|                                                | While files from the harm your compu-<br>save this file.                       | Open<br>ter. If you do not in<br>tat's the risk?           | Save Save Save Save  | Cancel<br>can potentially<br>o not open or |      |                  |                       |
| Docu<br>  Docu<br>  Purci<br>  Requ<br>  Statu | iment Name<br>iment Date<br>hase Order No.<br>iested Follow-On Documents<br>is | 06.01.2015<br>0020032232<br>Purchase Order Re<br>Confirmed | esponse, Confirmatio | n, Goods Receipt, Invoi                    | ice  |                  |                       |
| Item Ov                                        | verview                                                                        |                                                            |                      |                                            |      |                  |                       |

Paparan **e-PO** akan dipaparkan seperti dibawah dan boleh di cetak seperti biasa.

|                                                                                                    |                                                                                                   |                          |                                                                                                    | 042 12                                                                                          |                                           |
|----------------------------------------------------------------------------------------------------|---------------------------------------------------------------------------------------------------|--------------------------|----------------------------------------------------------------------------------------------------|-------------------------------------------------------------------------------------------------|-------------------------------------------|
| Supplier T                                                                                                    | raining 1                                                                                         |                          | Purchase                                                                                                    | Order                                                                                           |                                           |
| MALAYSI                                                                                                    | A                                                                                                 |                          | Information                                                                                                    |                                                                                                 |                                           |
|                                                                                                    |                                                                                                   |                          | Description:<br>Order No.(SUS/ERM<br>Version:<br>Date:<br>Contract No:<br>Contract Person:<br>Telephone:<br>Fax:<br>E-mail: | PO<br>5): 0070001845<br>1<br>06.01.2015<br>Syazwani S<br>096234711<br>096234711<br>syazwani rai | 5 /0020032232<br>uriati<br>him@tnb.com.my |
| Ship-to addr                                                                                                    | ess                                                                                               |                          |                                                                                                    |                                                                                                 |                                           |
| Ship-to addr<br>TNB Corp<br>Tenaga N<br>PO Box 1<br>50732 12<br>MALAYSI                                                | ess<br>orate<br>asional Berhad<br>1003<br>9. JALAN BANGSAR, H<br>A                                | a.                       |                                                                                                    |                                                                                                 | Page 1/2                                  |
| Ship-to addr<br>TNB Corp<br>Tenaga N<br>PO Box 1<br>50732 12<br>MALAYSI                                                | ess<br>iorate<br>asional Berhad<br>1003<br>9. JALAN BANGSAR, H<br>A                               | CL.                      |                                                                                                    |                                                                                                 | Page 1/2                                  |
| Ship-lo addr<br>TNB Corry<br>Tenaga N<br>PO Box 1<br>50732 12:<br>MALAYSI<br>Terms of pa<br>Payment Do                 | ess<br>orate<br>asional Berhad<br>1003<br>9, JALAN BANGSAR, H<br>A<br>A<br>yment<br>ue IN 30 Days | α.                       |                                                                                                    |                                                                                                 | Page 1/2                                  |
| Ship-to addi<br>TNB Corp<br>Tenaga N<br>PO Box 1<br>50732 12<br>MALAYSI<br>Terms of pa<br>Payment D                    | ess<br>orate<br>asional Berhad<br>1003<br>9, JALAN BANGSAR, H<br>A<br>A<br>yment<br>ue IN 30 Days | a.                       |                                                                                                    |                                                                                                 | Page 1/2                                  |
| Ship-to addi<br>TNB Corp<br>Tenaga N<br>PO Box 1<br>50732 12:<br>MALAYSI<br>Terms of pa<br>Payment Do<br>rider details | ees<br>orana<br>1003<br>9. JALAN BANGSAR, I<br>A<br>ywent<br>ae IN 30 Days<br>Product no.         | <l<br>Description</l<br> | Product type<br>Price t                                                                                                    | Delivery date                                                                                   | Page 1 / 2<br>Quantity unit<br>Net vali   |

SYARAT-SYARAT PESANAN BELLAN 1.Syarat-synet Pesanan Bellan (Purchase Order "PO") ini adalah syarat-syarat am dan tertakluk kepada syarat-syara — Tawaran Sebudhargal Tender/Kontrak. 2.Setup sertaha barang-barang yang dibuat mengikut PO ini hendaklah disertakan dengan Delivery Order (sila nyatakan nombor PO). 2.Ibdoi-hodois kendaklah dialamskan kapada Palpaka Pembayaran seperif yang tertera di muka hadapan PO Ini. Sila tulis nombor PO 3.Ibdoi-hodois kendaklah dialamskan kapada Palpaka Pembayaran seperif yang tertera di muka hadapan PO Ini. Sila tulis nombor PO 3.Barang-Penkhidmatan/Kerja yang tidak mengikut spesifikasi Tawaran/Sebutharga/Tender/Kontrak akan dibolak.

Pembekal perlulah berhubung dengan Pemula (*Contact person*) yang tercatat di dalam *e-PO* tersebut, untuk sebarang urusan.

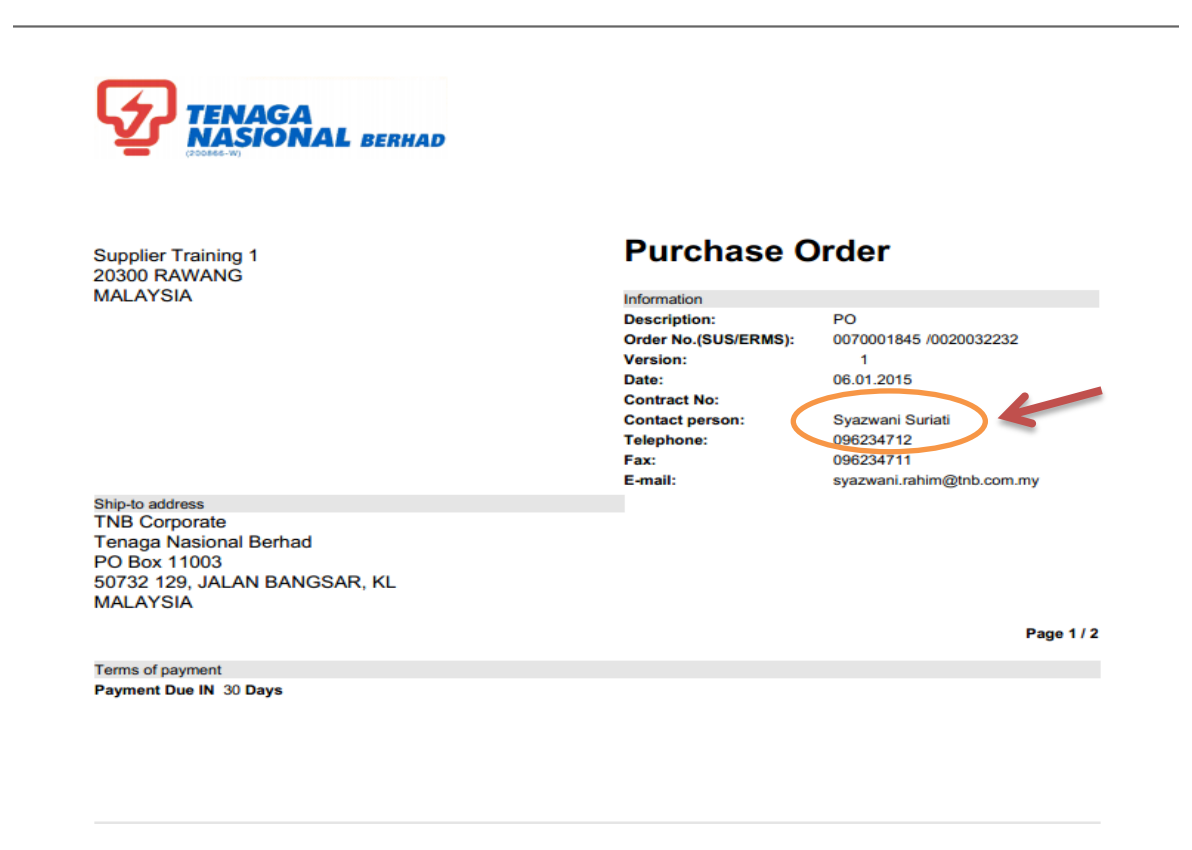

Sila gunakan *e-PO* yang dicetak untuk sebarang perkhidmatan yang di arahkan oleh Pemula (*Contact person*)

#### TAMAT